### 

| 700mアカウントにサインイン | する  | ۶ | R |
|-----------------|-----|---|---|
|                 | 9 2 | ( | J |

研修受講者の皆様へ

本研修は、「Zoom」のウェビナー機能を用いて開催いたします。

▶Zoomウェビナー事前登録案内メール(招待状)
 ●月●日(●)以降に送信予定です。

▶Zoomウェビナー
 ●月●日(●) 13:30~16:30 配信

▶注意事項

- ・録画・録音・撮影・印刷や画面をスクリーンショット等でキャプチャーする行為、 および、それらの転用・複製、SNSなどへの掲載は一切禁止します。
- ・ウェビナー事前登録の招待状及び研修参加時にアクセスするURL等の情報は、他者 へ公開しないでください。
- ・講師への質問等は、当日、Zoomウェビナーのチャット機能で受け付けます。

本マニュアルご不明点等がありましたら、下記の問い合わせ先までメールをお送りください。 問合せが多い場合にはお返事まで時間がかかるため、予めご了承願います。

・メール内容
件名「Zoomウェビナーの設定について」
本文
①所属部署名
②氏名
③問い合わせ内容
④不具合・状況がわかるもの(画面のスクリーンショット等)
・問い合わせ先
東京電機大学リスキリング事務局

•••@iim.dendai.ac.jp

東京電機大学

D-Tecセミナー

D!

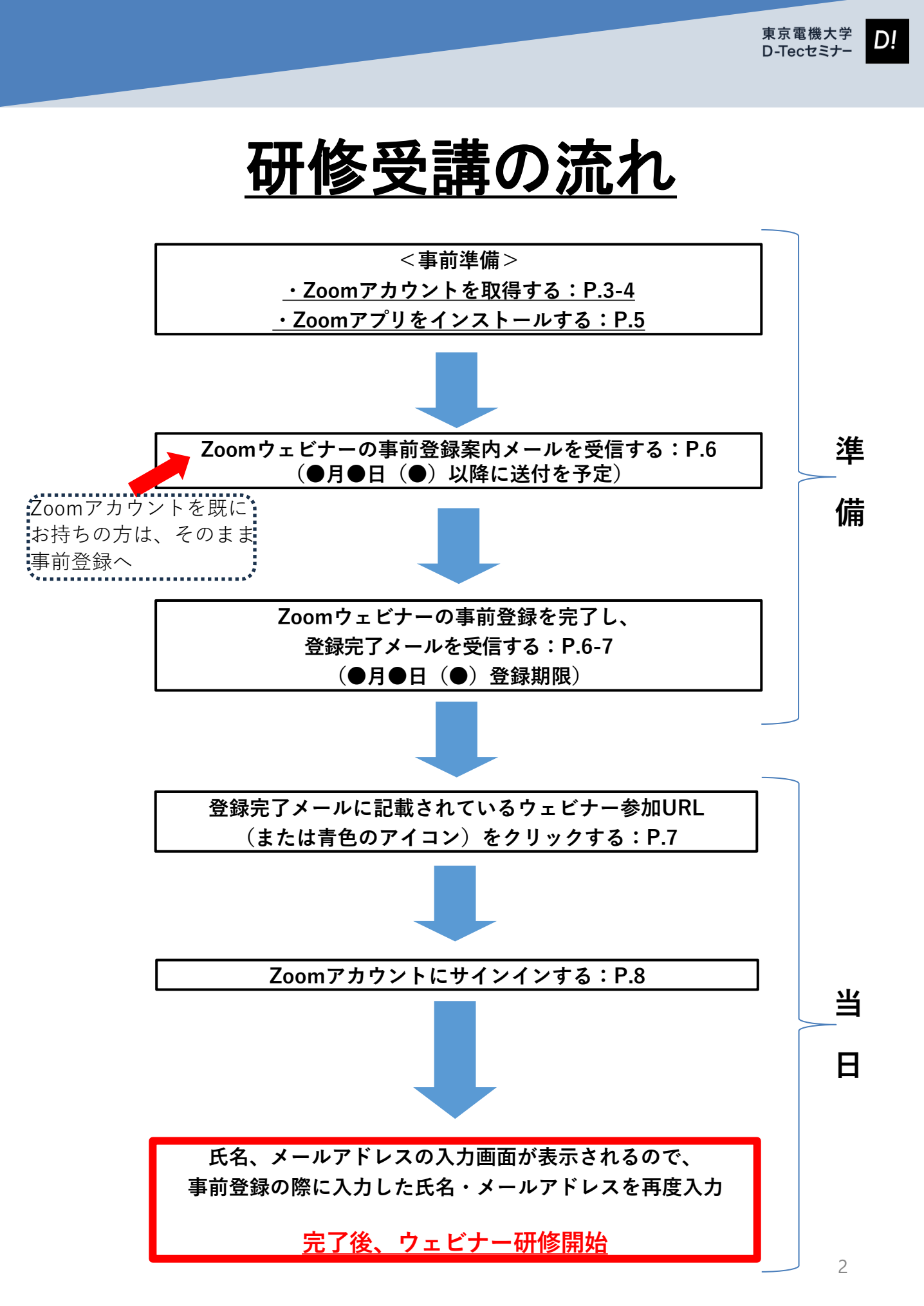

## <u>Zoomアカウントを取得する</u>

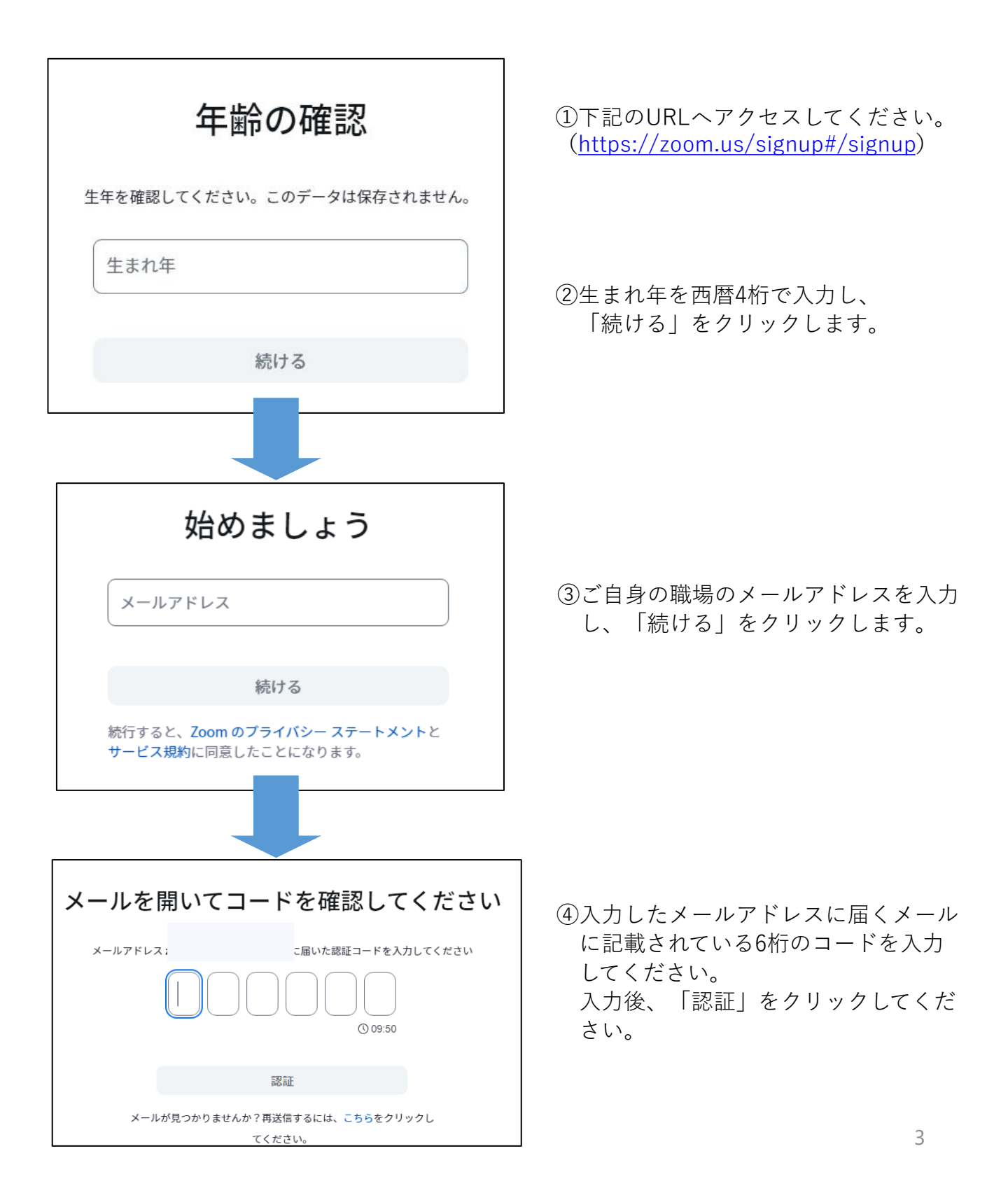

## <u>Zoomアカウントを取得する</u>

|                                                            | アカウントを作                                                                                   | F成                |                                                                                           |
|------------------------------------------------------------|-------------------------------------------------------------------------------------------|-------------------|-------------------------------------------------------------------------------------------|
| וכ                                                         | レネームとパスワードを入力してく                                                                          | ください。             |                                                                                           |
| 名                                                          |                                                                                           |                   |                                                                                           |
| 下のお                                                        | <b>占前を入力してください</b>                                                                        |                   |                                                                                           |
| 姓                                                          |                                                                                           |                   | )                                                                                         |
| パス                                                         | ワード                                                                                       | Ø                 | .)                                                                                        |
| ○ 教育<br>を提供<br>は、これ                                        | <b>「関係者の場合:</b> 18 歳未満の子供に<br>する学校などの組織の代理として<br>ちらを確認してください                              | 教育サービス<br>登録する場合  |                                                                                           |
|                                                            | 続ける                                                                                       |                   |                                                                                           |
| € ⇒ Ø (2) utSeekzonustrefore                               |                                                                                           |                   | Q. ###6 94 F                                                                              |
| 2000 7097F yya-yay                                         | リソーズ Contact Sales                                                                        |                   | スケジュール 参加 ホストッ                                                                            |
| ₩A<br>#-Δ NEW<br>707(-1)                                   | (現在のプランスペーシックプランです。(海和)                                                                   | (ブラ>在第Ⅲ)<br>ス     |                                                                                           |
| ミーティング<br>91ピテー<br>電泳<br>個人互換先                             | プラン約書<br>0.5-デインク 0.5-21-26-ド 0.5-25 792 0.144 0.Caecor 0.Cips Par 0.1654<br>755-06181284 | M                 | feetings ミーティングルアクセス<br>予定されているミーティングなし<br>「オーティスとビナオをテスト」                                |
| ホワイトボード<br>ノート (m)<br>レコーディング<br>クリップ (m)<br>スクリューラー<br>設定 | このの をダウンロード           Zoom をダウンロード           このの デスないが フライアントから期間ー<br>たくどの時間、なたなールドル、単位で  | 2.<br>ಗ<br>•<br>• | oom Workplace ブロで多くの<br>5駅を実現<br>イ 40分4時に<br>イ ミーティングあた場面なし、<br>イ 載和 A Companies -<br>- 5 |

データとプライパシー 🗤

フランと読ま
 ユーザー管理

ティングをグレードアッフ

「名」「姓」「パスワード」
 「パスワードを確認する」欄
 に入力し、「続ける」をクリックします。

⑥自動でこの画面に切り替わり
 ます。こちらの画面が表示され
 たらZoom登録の完了です。
 サインアウトせずに、画面は閉じ
 て問題ありません。

# <u>Zoomアプリをインストールする</u>

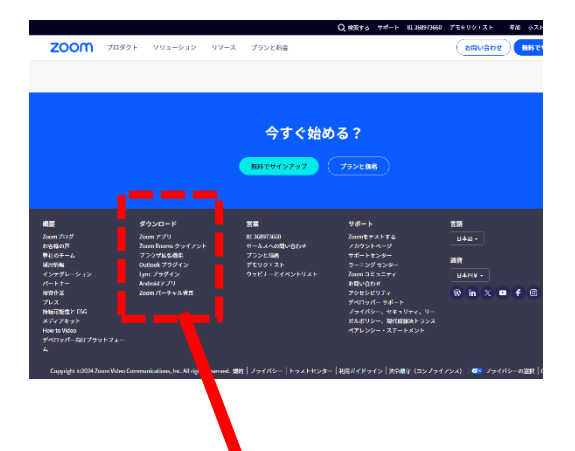

 ①映像や音声の乱れが発生する可能性があるため、アプリ ケーションのインストールは必須となります。 アプリケーションは、Zoomのウェブサイトからダウンロ ードできます (<u>https://zoom.us/</u>)。

### ダウンロード

Zoom アプリ Zoom Rooms デライアント ブラウザ拡張機 能 Outlook プラクイン Lync プラグイ: ^ Androidアプリ Zoom バーチャ ル背景 ②Zoomのホームページの下方にある「ダウンロード」の 項目の『Zoomアプリ』をクリックします。

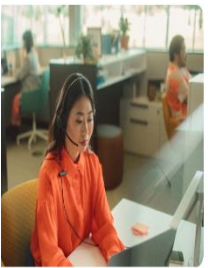

#### Windows 向け Zoom Workplace

パージョン6.111 (4554) お使いの Zoom Meetings アカウントで、チームチャット、ホワイトボード、ノートなどを備えたフル スイートのコ ラボレーンョン爆発を解説しましょう。

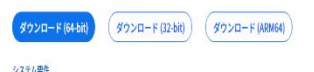

③「Windows向けZoom Workplace」をダウン ロードし、ご使用のPCヘインストールします。

Mac PCをご利用の方は、下記の案内でダウンロード の手順をご確認ください。 https://support.zoom.com/hc/ja/article?id=zm\_kb& sysparm\_article=KB0062654

### Zoomウェビナーの事前登録を完了する

企業研修「技術者倫理」(2024年9月17日(火)開催)のご案内

#### 各位

東京電機大学リスキリング事務局でございます。

企業研修「技術者倫理」の開催にあたりまして、Zoomウェビナーを視聴するために 必要となる招待状を本メールにてご送付いたします。 下記に記載されているURLより、ウェビナー参加の事前登録を完了した上で、当日ご 参加をお願いいたします。

なお、ウェビナー登録には前もってZoomの登録が必要となります。 詳細は、添付の『Zoom視聴マニュアル』をご確認ください。

#### こんにちは。

あなたはZoomウェビナーに招待されました。 開催時刻:2024年9月17日 01:00 PM 大阪、札幌、東京 トピック:企業研修「技術者倫理」(2024年9月17日(火)開催)

<u>このウェビナーに東前登録する:</u> https://dendai.zoom.us/ ご登録後、ウェビナー参加に関する確認メールが届きます。

よろしくお願いいたします。

| 正未切修                                                         | <b>髿「技術者倫理」</b>                                        | (2024年9月17日(火)開催                                                        | ) |
|--------------------------------------------------------------|--------------------------------------------------------|-------------------------------------------------------------------------|---|
| 日時                                                           | 2024年9月17日 01:00                                       | 0 PM 、 大阪、札幌、東京                                                         |   |
| 説明                                                           | 開催日時:2024年9月<br>講師:寿楽 浩太(夏                             | 引7日(火) 13:00~16:00<br>東京電機大学工学部・教授)                                     |   |
|                                                              | 開催形式:LIVE配信<br>※Zoom Webinarのロ<br>録」を完了された方に<br>が届きます。 | (Zoom Webinarを使用します)<br>ウグインアカウント情報は「事前参加登<br>こno-reply@zoom.usからメールで通知 |   |
|                                                              | ※参加には「単則参加                                             | 加登録」か必要です。                                                              |   |
| ウェビナー顎<br>各*                                                 | ※梦川(には「単則梦)<br>2録                                      | 19登録〕 か必要です。                                                            |   |
| ウェビナー<br>5<br>名*<br>事務局                                      | ※参加(には「単則参加<br>2録                                      | 19登録」か必要です。<br><u> 姓*</u><br>(テスト                                       |   |
| ウェビナー<br>名*<br>事務局<br>メールアドレン<br>・・・・・@tkt.                  | ※参加ULLは「単則参加<br>2録<br>ス*<br>cojp                       | 19登録」か必要です。<br>姓*<br>テスト                                                |   |
| ウェビナー<br>名 <sup>*</sup><br>事務局<br>メールアドレン<br>・・・・②tkk.<br>役職 | ※等が山にLIス(早年的等が<br>2録<br>ス*<br>20.jp                    | 19登録〕 か必要です。<br><u> 姓*</u><br>「 テスト                                     |   |
| ウェビナー<br>名*<br>事務局<br>メールアドレン<br>・・・・・@tkt.                  | ※等が山に」は「早時時等が<br>2録<br>ス*<br>cojp                      | 19登録〕 か必要です。<br><u>姓</u> *<br>「テスト                                      |   |

 【企業研修「▲▲(●年●月● 日)のご案内】のメール本文 中のURLをクリックし、ウェ ビナーの事前登録ページへ進 んでください。

②必須項目を入力してください。

<u>※出席者を確認するため、職場</u> <u>で使用するメールアドレスを入</u> <u>力してください。</u>

※「私はロボットではありません」の表示が出た場合は、チェ ックを入れてください。

③右下の「登録」をクリックしてく ださい。 「正常に登録されました」と表示 され、事前登録は完了となります。

### Zoomウェビナーの事前登録を完了する

| 電大太郎 様、こんにちは。                                                            | ]          |
|--------------------------------------------------------------------------|------------|
| 企業研修「技術者倫理」(2024年9月17日(火)開催) にご登録いただき、ありがとうございます。このウェビナーについての情報は以下で      |            |
| 確認できます。                                                                  |            |
|                                                                          |            |
| 企業研修「技術者倫理」(2024年9月17日(火)開催)                                             |            |
| 日時 2024年9月17日 01:00 PM 大阪 札幌 東京                                          |            |
|                                                                          |            |
|                                                                          |            |
|                                                                          |            |
|                                                                          |            |
| 追加先:                                                                     |            |
| 🔲 Googleカレンダー) 💶 Outlookカレンダー (.ics) 🛛 👽 Yahooカレンダー                      | 事前登録を完了する  |
|                                                                          | と、ウェビナー登録  |
| 登録信報の編集または登録のキャンヤルを行うには、こちらをクリックしてください。登録は 2024年9月17日 01:00 PM よりも前であればキ | 一完了のメールが届き |
| ーーーーーーーーーーーーーーーーーーーーーーーーーーーーーーーーーーーーー                                    |            |
|                                                                          |            |
| ご質問はこちらにご連絡ください:                                                         |            |
| ありがとうございます!                                                              |            |
|                                                                          |            |
| このウェビナーの参加方法                                                             |            |
|                                                                          |            |
| ・ コンビュータ、Mac、IPad、または Android テハイスから参加できます                               |            |
| ウェビナーに参加                                                                 |            |
|                                                                          |            |
| 上記のボタンが機能しない場合は、このリンクをノラリザに貼り付けてくたさい。<br>https://deadai.a                |            |
| 2R296cG5l Nr                                                             |            |
| QTr241jpmK5h                                                             | 1          |
|                                                                          |            |
| このフェレア の文王にで神行する必要がのるにの、このマンフはなに大打しないでくたさい。                              | ]          |
| •                                                                        |            |

配信当日は、メールに記載されているURL(または「ウェビナーに参加」の青アイコン)から研修へご参加ください。

URLへアクセス後、 Zoomアカウントへのサインインを求められた場合は、P.8を参考にサ インインをしてください。

## Zoomアカウントにサインインする

研修の出席確認のため、受講前にURL(<u>https://zoom.us/)へ</u>アクセスし、Webページ 右上にある【**サインイン**】をクリックした上で、サインインをしてください。

| -ト                                                                                                  | デモをリクエスト 1.888.799.9666 <del>サポ</del> ート                                                                               |                                                                |                                          |                                                                                 |                                      |
|----------------------------------------------------------------------------------------------------|----------------------------------------------------------------------------------------------------|----------------------------------------------------------------|------------------------------------------|---------------------------------------------------------------------------------|--------------------------------------|
|                                                                                                    | 参加 ホスト 👻 サインイン                                                                                                    |                                                                | ▼ リソース ▼                                 | גבעיע <b>דווע בו</b> עע                                                         |                                      |
|                                                                                                    |                                                                                                    |                                                                |                                          |                                                                                 |                                      |
| Q #                                                                                                 |                                                                                                    | coom.us/profile                                                | ← → Ø 🖪 dendala                          | ✓ - □ ×                                                                         | □ 77/1/2-Zoom × +                    |
| <b>↓秋末する サポート 1.888793.0125   お願い合わせ プモをり</b> る                                                     |                                                                                                    |                                                                |                                          | 아 Q 년 ☆ 🛊 🛛 🌒 i                                                                 | ← → C ① ii zoom.us/signin            |
| スケジュール 参加 ホストッ ウェブアプリッ                                                                              | ンと利金                                                                                                    | ソリューション リソース プラ                                                | ZOOM Jugor                               | 98890221 1408703444 9#-1                                                        |                                      |
| フィール変換などのブロフィール情報が他の必知どまたはメンバー<br>たち入りの代想としてミーディング、ウェビラー、キャット、または<br>-ディング、ウェビナー、チャット、またはチャスル内の他の人々 | イング、ウェビナー、テャット、またはテャネルに非知すると、名前<br>ます。名前とメールアドレスは、リインイン内にアカウントオーナー<br>もアカウントオーナーとネストに表示されます。アカウントオーナー<br>ロユーザーと共有できます。 | Zoom で主解されるミート<br>た美形される可能性が多く<br>テッネルに参加した場合に<br>は、この情報をデブリや計 | プロフィール<br>ミーティング<br>ウェビナー                | 2014 H09T+ #4545 94579-74884755                                                 | ZOOM 993-545+ 7952888 20804008 99-2+ |
| 8                                                                                                   |                                                                                                    |                                                                | 個人連絡売<br>個人間デバイス<br>ホワイトボード<br>ノート (200) | x-&7Ex<br>x-&7Ex                                                                |                                      |
|                                                                                                    |                                                                                                    |                                                                | マンサート                                    | メールアドレスを入力してください                                                                | サインイン                                |
|                                                                                                    |                                                                                                    | Personal                                                       | Companion                                | 1020-F 1020-F#ASSACTD?                                                          | おかえりなさい! 🦯                           |
| 電話書号を必定                                                                                             | 未過定                                                                                                    | 112                                                            | 01x7 🚥                                   | パスワードを入力してください                                                                  |                                      |
|                                                                                                    | 842                                                                                                    | 82                                                             | スケジュー <del>ラ</del> ー<br>確定               | 97>45629, 802am 875476-27-145345                                                |                                      |
| -                                                                                                   | (GMT+9.03) 大振、毛振、東京                                                                                                    | タイムゾーン                                                         | レポート                                     | D-EXPROPTING AT.                                                                |                                      |
| 52                                                                                                  | mm/dd/yyyy Example: 05/29/2024                                                                                         | 日付形式                                                           | アカウントプロフィール                              |                                                                                 |                                      |
|                                                                                                    | 12 時間時(例: 02:00 PH) 年後期                                                                                                | 法运营师                                                           |                                          | ● サインレとおおにする (3)<br>または、内の方面でサインインしてください:                                       | Zoomは初のてですか? 無料サインアップ                |
|                                                                                                    |                                                                                                    | Meeting                                                        | ビデオチュートリアル<br>ナレッジベース                    |                                                                                 |                                      |
| **                                                                                                  | ************************************                                                                                   | パーソナルユーティングロ                                                   |                                          | SSO Agele Geogle Excitoxik<br>Jamenta colarcola reference curre a colarizota do |                                      |
|                                                                                                    |                                                                                                    | 1-114211-4 Q                                                   |                                          | VD4AS-AVA-CT-EXMANDERALLT.                                                      |                                      |

正しくサインイン出来ると、アカウント情報を表 示するページが開きます。ページはこのまま閉じ てください。

Zoomへのサインイン完了後、参加者確認のために、氏名及びメールアドレスを入力す る画面が表示されます。ウェビナー事前登録時(P.6)に入力したものと同じ情報を入力 してください。

入力後、ウェビナーの視聴画面に遷移しますので研修開始までお待ちください。